# Lenovo Partner Hub: Proceso de Registro

S NO NO

Nuevo Portal para Partners: Proceso de Registro

#### Registro

Lenovo Partner Hub: Registro

## Lenovo Partner Hub

- Como parte del esfuerzo de Lenovo por transformar la experiencia de nuestros Partners de hacer negocios con nosotros, Lenovo ha diseñado y lanzado un nuevo portal de socios global: Lenovo Partner Hub
- Puede acceder al portal para Partners de Lenovo Partner Hub: <u>www.lenovopartnerhub.com</u>
- Lenovo Partner Hub mejorará la experiencia de nuestros Partners y los capacitará para vender mejor al ofrecer el contenido adecuado en el momento adecuado a la audiencia adecuada.

## **Onboarding Registration**

 $\square$ 

- 1. Registra tu organización como un nuevo Partner
- 2. Nuevo Registro como registrarse como usuario sobre un Partner ya registrado

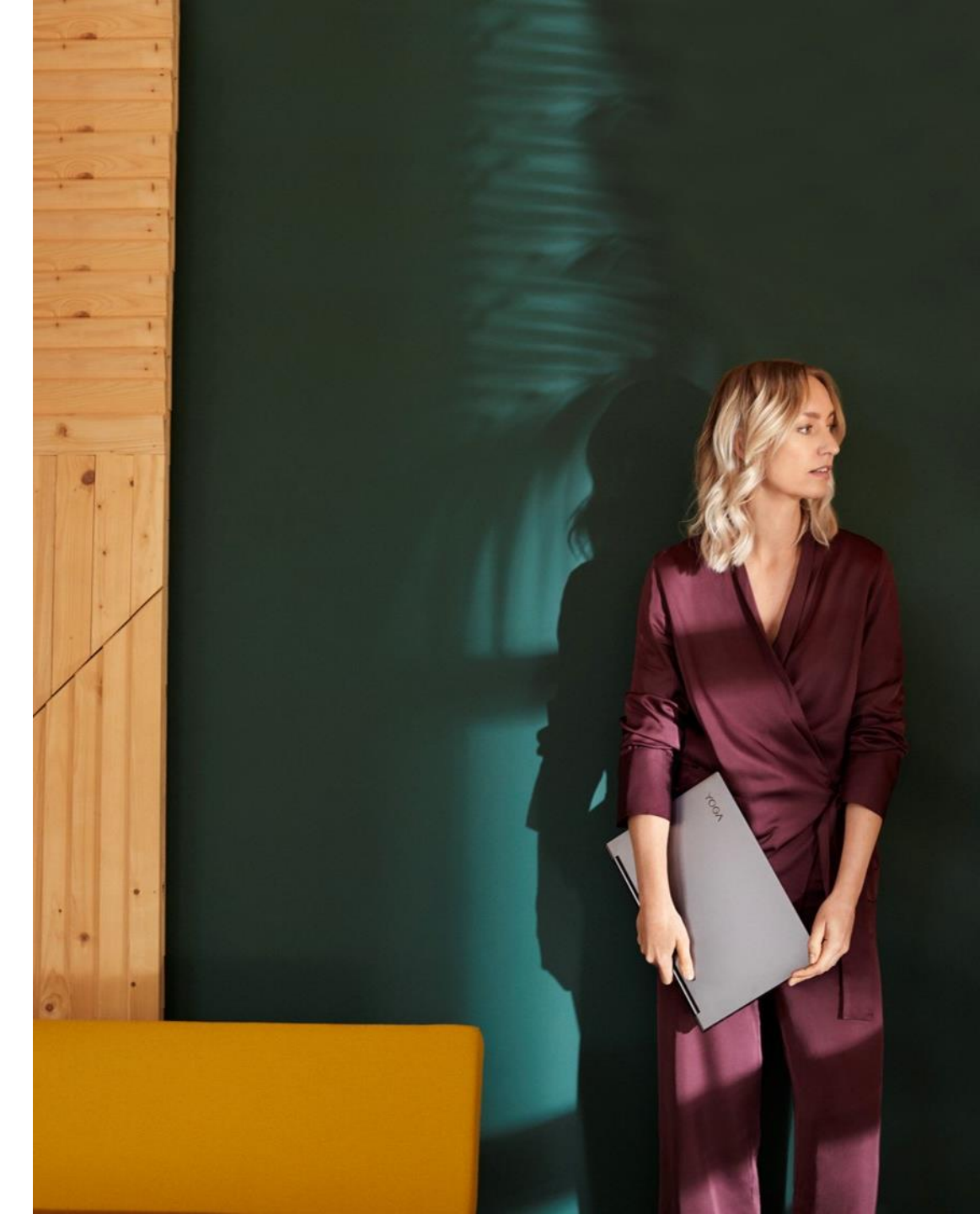

#### Inicie el proceso de registro

Acceda a Lenovo Partner Hub: www.lenovopatnerhub.com

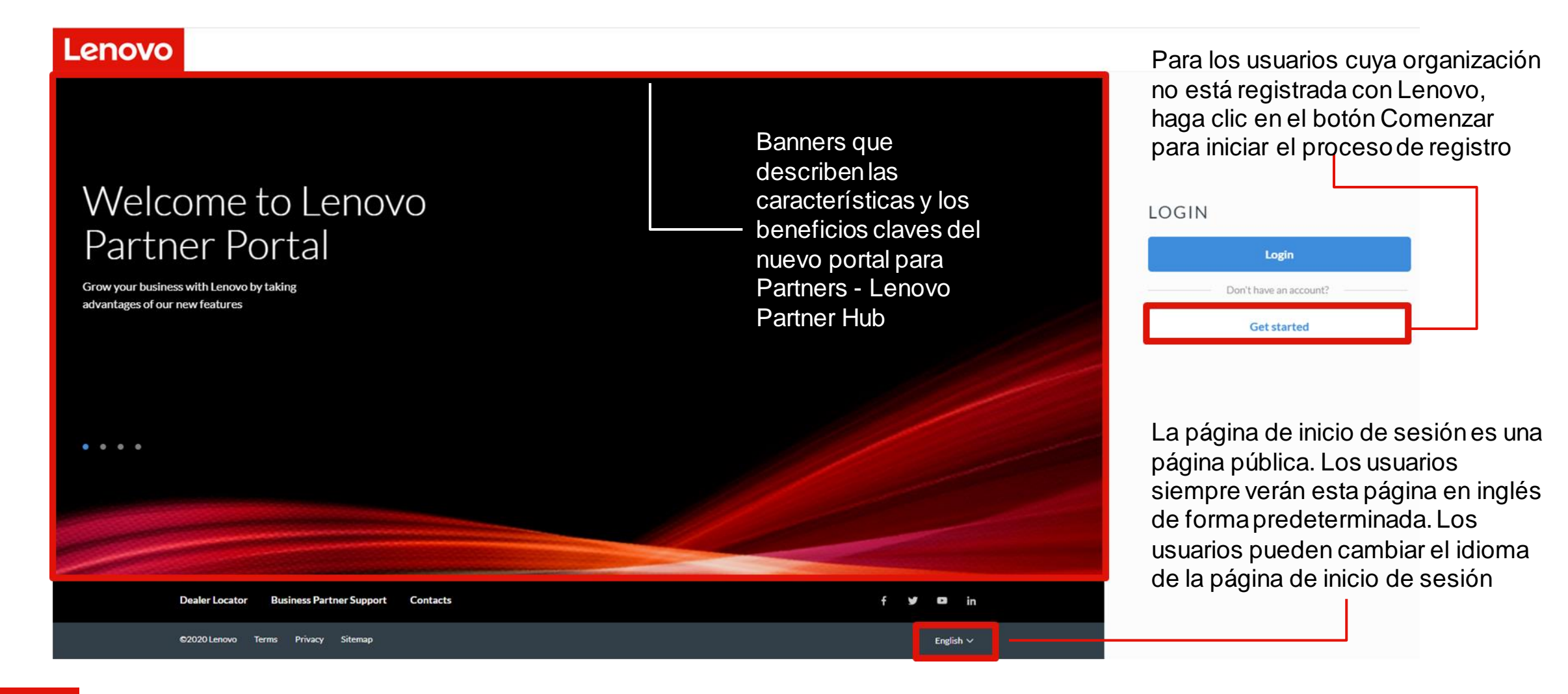

### Iniciar el proceso de registro

Esta página de inicio de registro lo guiará para iniciar su proceso de registro. Siga los pasos a continuación para comenzar su registro.

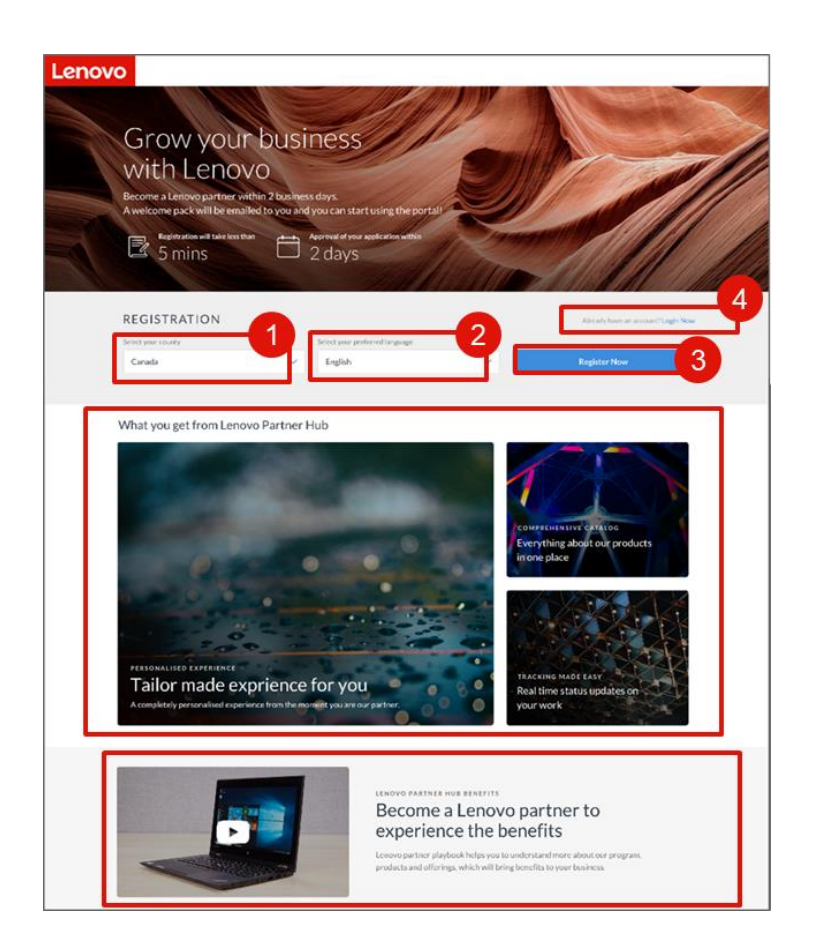

- . Seleccione su país en el menú desplegable.
- 2. Seleccione su idioma de preferencia. Una vez que haya seleccionado el idioma de preferenca, se guardará en su perfil. Verá el portal en el idioma seleccionado después de iniciar sesión.
- 3. Haga clic en Registrarse ahora para iniciar el **proceso de registro**.
- 4. O haga clic en Iniciar sesión ahora si ya tiene una cuenta.

## Grandes características nuevas

- También puedes ver nuestro video de incorporación que muestra las nuevas funciones del portal en la página de ayuda del portal.
- El proceso de registro recientemente rediseñado le llevará menos de cinco minutos completarlo. Puede esperar recibir noticias de Lenovo dentro de dos días hábiles.

## Proceso de Registro: Nuevo Partner

Pasos para registrar un nuevo Partner en Lenovo Partner Hub

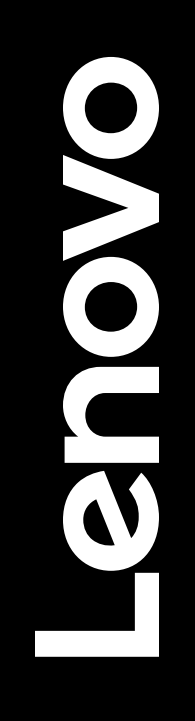

### Siga el proceso de registro

Proceso de registro

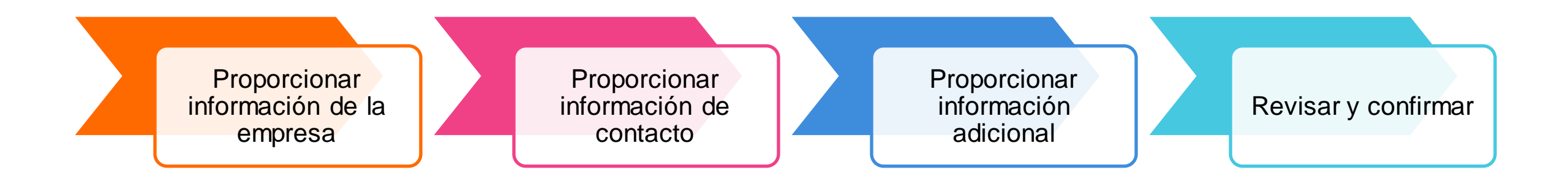

# Proceso de Registro: Paso 1: Complete con información de la empresa

| 1. Company information       | 2. Contact Information 3. Additional Information 4. Confirmation                                             |
|------------------------------|----------------------------------------------------------------------------------------------------|
| Company information          |                                                                                                    |
| *Mandatory field             |                                                                                                    |
|                              | If you want to register as user against a Lenovo Partner already register.Please check this box to<br>search |
| Company Name / Trading Name* | Company Name / Trading Name                                                                                  |
| Company website*             | http://www.company.com                                                                                       |
|                              | No Company Website                                                                                           |
| Country / Region*            | Ireland                                                                                                    |
| Company address*             | Street                                                                                                    |
|                              | City                                                                                                    |
| Postal code*                 | 0000                                                                                                    |
|                              |                                                                                                    |

- 1. Puede ver el progreso de su proceso de registro en la parte superior de la página.
- Los siguientes campos obligatorios de información de la empresa están resaltados con un asterisco rojo:
  - Nombre de la empresa/ Razón social
  - WEB
  - Páís
  - Dirección postal
  - Provincia/Pais
- 3. Haga clic en el botón Validar para continuar con el siguiente paso.

## Grandes características nuevas

- Consejos sobre la información necesita completar.
- Si su empresa ya está registrada en el sistema, se le guiará para que proporcione la información de la empresa que falta o su información personal.

# Proceso de Registro: Paso 1: Complete con información de la empresa

| 1 Facebook  |                                           |                                           |             |
|-------------|-------------------------------------------|-------------------------------------------|-------------|
| in LinkedIn |                                           |                                           |             |
| YouTube     |                                           |                                           |             |
| ¥ Twitter   |                                           |                                           |             |
| 8 Blog      |                                           |                                           |             |
|             |                                           |                                           |             |
|             |                                           | 6                                         | Next        |
|             | in LinkedIn  ✓ YouTube  ✓ Twitter  ✓ Blog | in LinkedIn  ✓ YouTube  ✓ Twitter  Ø Blog | in LinkedIn |

- 4. Complete con el número telefónico
- 5. Ingrese los detalles de las redes sociales de la organización
- 6. Seleccione Siguiente

## Proceso de Registro: Paso 2: Proporcionar información de contacto

| Leno | /o                                                                                               |
|------|--------------------------------------------------------------------------------------------------|
|      | Partner Registration                                                                             |
|      | Company information     2. Contact information     3. Additional information     4. Confirmation |
|      | Contact information<br><sup>™andatory</sup> lidd                                                 |
| 1    | Companyemail"                                                                                    |
|      | Previous Validate 2                                                                              |

- 1. Ingrese la dirección de correo electrónico de su empresa
- 2. Haga clic en el botón Validar para continuar con el siguiente paso.

Después de proporcionar su dirección de correo electrónico, el portal validará si usted es un usuario existente y lo guiará para que proporcione la información que falta.  Si no tiene una dirección de correo electrónico de la empresa, puede utilizar su dirección de correo electrónico personal.

0

Ž

 No puede cambiar el correo electrónico creado una vez que ha sido confirmado.

# Proceso de Registro: Paso 2: Proporcionar información de contacto

| ✓ Company information        | 2. Contact Information                          | 3. Additional Information                                                                                                    |                   | 4. Confirmation |                |
|------------------------------|-------------------------------------------------|----------------------------------------------------------------------------------------------------|-------------------|-----------------|----------------|
| Contact Information          |                                                 |                                                                                                    |                   |                 |                |
| Company email address        | test@abc.ie                                     |                                                                                                    |                   |                 |                |
| Preferred phone number*      | Please select                                   | \[         \]     \[         \]     \[         \]     \[         \]     \[         \]     \[         \]     \[         \]     \[         \]     \[         \]     \[         \]     \[         \]     \[         \]     \[         \]     \[         \]     \[         \]     \[         \]     \[         \]     \[         \]     \[         \]     \[         \]     \[     \[         \]     \[         \]     \[         \]     \[         \]     \[         \]     \[         \]     \[         \]     \[         \]     \[         \]     \[         \]     \[         \]     \[         \]     \[         \]     \[         \]     \[         \]     \[         \]     \[         \]     \[         \]     \[         \]     \[         \]     \[         \]     \[         \]     \[         \]     \[         \]     \[         \]     \[         \]     \[         \]     \[         \]     \[         \]     \[         \]     \[         \]     \[         \]     \[         \]     \[         \]     \[         \]     \[         \]     \[         \]     \[         \]     \[         \]     \[         \]     \[         \]     \[         \]     \[         \]     \[         \]     \[         \]     \[         \]     \[         \]     \[         \]     \[         \]     \[         \]     \[         \]     \[         \]     \[         \]     \[         \]     \[         \]     \[         \]     \[         \]     \[         \]     \[         \]     \[         \]     \[         \]     \[         \]     \[         \]     \[         \]     \[         \]     \[         \]     \[         \]     \[         \]     \[         \]     \[         \]     \[         \]     \[         \]     \[         \]     \[         \]     \[         \]     \[         \]     \[         \]     \[         \]     \[         \]     \[         \]     \[         \]     \[         \]     \[         \]     \[         \]     \[         \]     \[         \]     \[         \]     \[         \]     \[         \]     \[         \]     \[         \]     \[         \]     \[         \] |                   |                 |                |
| Salutation*                  | Please select                                   | ~                                                                                                    |                   |                 |                |
| Name*                        | First Name                                      |                                                                                                    | Last Name         |                 |                |
| Job title*                   |                                                 |                                                                                                    |                   |                 |                |
| Job roles*                   | Admin CEO<br>Other                              | Director Executive                                                                                                    | Partner Financial | Marketing       | Sales Technica |
| Country/region of residence* | Please select                                   | $\sim$                                                                                                    |                   |                 |                |
| Product focus )              | All products Personal Computi Data Center Group | ng and Smart Device (PCSD)<br>p (DCG)                                                                                                    |                   |                 |                |
| Email Opt-in / Opt-out       |                                                 |                                                                                                    |                   |                 |                |
| SMS update subscription      |                                                 |                                                                                                    |                   |                 |                |

- 4. Puede ver el progreso de su proceso de registro en la parte superior de la página.
- 5. Los siguientes campos obligatorios de información de la empresa están resaltados con un asterisco rojo:
  - a) Número telefónico principal
  - b) Saludo
  - c) Nombre
  - d) Título profesional
  - e) Roles
  - f) País / región de residencia
  - g) La suscripción por correo electrónico Opt-in / Opt-out y actualización por SMS son secciones opcionales
- 6. Haga clic en Siguiente para continuar con el siguiente paso.

#### Proceso de Registro: Paso 2: Autorización para firmar

×

Please indicate if you are authorized to sign the Lenovo Partner Network and Special Bid agreements. The signing person should be the OFFICER OF THE COMPANY – in the roles such as CFO, CEO, etc.

Yes, I am authorized to sign. <sup>®</sup>

No, I am not authorized to sign.

Continue

- Cuando el socio hace clic en el botón Siguiente, se muestra una ventana emergente al socio que pregunta si es un aprobador autorizado o no.
- Cuando el usuario selecciona Sí o No, solo se habilitará Continuar.
- Si un Partner selecciona SI en el paso 3,
  - La página de información adicional de la empresa se muestra como tercer paso. En esta página, el socio puede completar toda la información adicional solicitada sobre la empresa.
- Después de que la usuaria seleccione No,
  - Se mostrará un cuadro de texto para proporcionar el correo electrónico del usuario autorizado. Si el usuario no proporciona una identificación de correo electrónico válida, el botón **Continuar** no se mostrará.
  - La identificación de correo electrónico del aprobador autorizado debe ser diferente de la identificación de correo electrónico proporcionada para el registro.

## Proceso de Registro: Paso 3: Provea información adicional

#### Autorizar para firmar = Sí

| Partner Regist                                                                                                    | ration                                                                                                    |                                                          |                      | X <u>Qui</u> |
|----------------------------------------------------------------------------------------------------|----------------------------------------------------------------------------------------------------|----------------------------------------------------------|----------------------|--------------|
| ✓ Company information ✓ Co                                                                                                    | ntact Information 3. A                                                                                                    | dditional Information 4, Conf                            | irmation             |              |
| Additional Information                                                                                                    |                                                                                                    |                                                          |                      |              |
| Is the owner or principal of your company a cu<br>Lenovo subsidiary?*<br>Yes No                                                                                     | rrent or former Lenovo Vice Pre                                                                                                    | sident, Lenovo Senior Vice President,                    | or such officer of a |              |
| Does any owner or principal of your company<br>stock in a Lenovo subsidiary? *<br>Yes No                                                                            | or any of their immediate family                                                                                                    | members, own or control over 5% in                       | Lenovo stock and/or  |              |
|                                                                                                    |                                                                                                    |                                                          |                      |              |
| Please tell us about your business. As it i<br>both a personalized partner experience a                                                                             | s important that we have the<br>nd growth concentrated on                                                                                                    | e requested information to enabl<br>your business focus. | e us to deliver      |              |
| Please tell us about your business. As it i<br>both a personalized partner experience a<br>Total company employees*                                                 | s important that we have the<br>nd growth concentrated on                                                                                                    | e requested information to enabl<br>your business focus. | e us to deliver      |              |
| Please tell us about your business. As it i<br>both a personalized partner experience a<br>Total company employees*<br>Yearly total revenue*                        | s important that we have the disportant that we have the disport of the disport of the disport o | e requested information to enabl<br>your business focus. | e us to deliver      |              |
| Please tell us about your business. As it is<br>both a personalized partner experience a<br>Total company employees*<br>Yearly total revenue*<br>Revenue Category % | s important that we have the<br>nd growth concentrated on<br>EUR                                                                                                    | e requested information to enabl<br>your business focus. | e us to deliver      |              |

Como tercer paso, proporcione información adicional sobre su empresa. Esta información nos permitirá ofrecerle una experiencia de portal más personalizada.

- Confirme si el propietario o el director de su empresa es un vicepresidente, vicepresidente senior o funcionario de una subsidiaria de Lenovo actual o anterior.
- 2. Confirme si algún propietario o director de su empresa o alguno de sus familiares inmediatos posee o controla más del 5% de las acciones de Lenovo y / o acciones de una subsidiaria de Lenovo.
- 3. Numero total de empleados
- 4. Ingresos totales anuales
- 5. Categoría de ingresos

#### **Proceso de Registro: Paso 3: Provea información adicional** Autorizar para firmar = Sí

| Business Type/Company Focus | -                                                                                       |
|-----------------------------|-----------------------------------------------------------------------------------------|
| 6 Reseller types*           | Reseller Value Added Reseller Independent Software Vendor                               |
|                             | System Integrator / E-Tailer Retailer Store (Single store front)                        |
|                             | Service Provider                                                                        |
| Your company focus*         | Consumer PC Commercial PC Visuals Smart Collaboration                                   |
|                             | Accessories Server, Storage, Networking                                                 |
|                             | Hyperconverged & Cloud Solutions High Performance Computing                             |
|                             | Al Solutions Edge Computing                                                             |
| 8 Customer types *          | 1 - 9         10 - 49         50 - 99         100 - 499         500 - 999         1000+ |
| 9 Industry segment *        | Banking and Securities Communications, Media and Services Education                     |
| •                           | Government Healthcare Providers Insurance                                               |
|                             | Manufacturing and Natural Resources Retail Transportation                               |
|                             | Utilities Wholesale Trade                                                               |
|                             |                                                                                         |

Mostrar + / Ocultar – Hay opciones disponibles para las secciones de Información adicional.

- 1. Tipos de resellers
- 2. El enfoque de su empresa: elija su enfoque de producto principal
- 3. Tipos de clientes: elija los tamaños de sus clientes
- 4. Segmento: elija sus segmentos principales de clientes

## Proceso de Registro: Paso 3: Provea información adicional

#### Autorizar para firmar = Sí

| _  | Share of your PCSD business % |                      | HP Inc.                  | 0            |
|----|-------------------------------|----------------------|--------------------------|--------------|
| 10 |                               | Total Share of       | Acer                     | 0            |
|    |                               | business             | Apple Apple              | 0            |
|    |                               | 0%                   | Dell                     | 0            |
|    |                               |                      | Enovo                    | 0            |
|    |                               |                      | Others                   | 0            |
|    |                               |                      |                          |              |
|    | Share of your DCG business %  |                      | HPE                      | 0            |
|    |                               | Total Share of       | E Dell                   | 0            |
|    |                               | your DCG<br>business | Microsoft                | 0            |
|    |                               | 0%                   | Nutanix                  | 0            |
|    |                               |                      | Vmware                   | 0            |
|    |                               |                      | AWS                      | 0            |
|    |                               |                      | Cisco                    | 0            |
|    |                               |                      | Fujitsu                  | 0            |
|    |                               |                      | Lenovo                   | 0            |
|    |                               |                      | Others                   | 0            |
|    |                               |                      | Please provide other ver | idor's names |
| 11 | Selling methods               |                      | Auctioning               | 0            |
|    |                               | Total calling        | Face-to-face sales       | 0            |
|    |                               | methods              | Inside sales             | 0            |
|    |                               | 0%                   | On-line sales            | 0            |
|    |                               |                      | Telemarketing sales      | 0            |
|    |                               |                      |                          |              |

2021 Lenovo. All rights reserved

Mostrar + / Ocultar – Hay opciones disponibles para las secciones de Información adicional.

- 1. % De participación commercial
  - El nombre de la lista de distribuidores está predefinido.
  - La lista de distribuidores tiene una opción como Otro
  - DCG % de negocio: el socio puede ingresar el nombre como una lista separada por comas y un % conjunto
  - PCSD permite% de otros: el socio puede ingresar un porcentaje de participación conjunta en el cuadro de porcentaje.
- 10. La lista de métodos de venta está predefinida.

Estos campos no son obligatorios. Por lo tanto, si el usuario ingresa un valor porcentual menor que 100, el porcentaje total debe ser menor o igual al 100% para poder representar el gráfico circular.

#### Proceso de Registro: Paso 4: Revisar y confirmar (Autorizado)

Como último paso, revise y confirme la información que ha proporcionado, puede editar la información según sea necesario

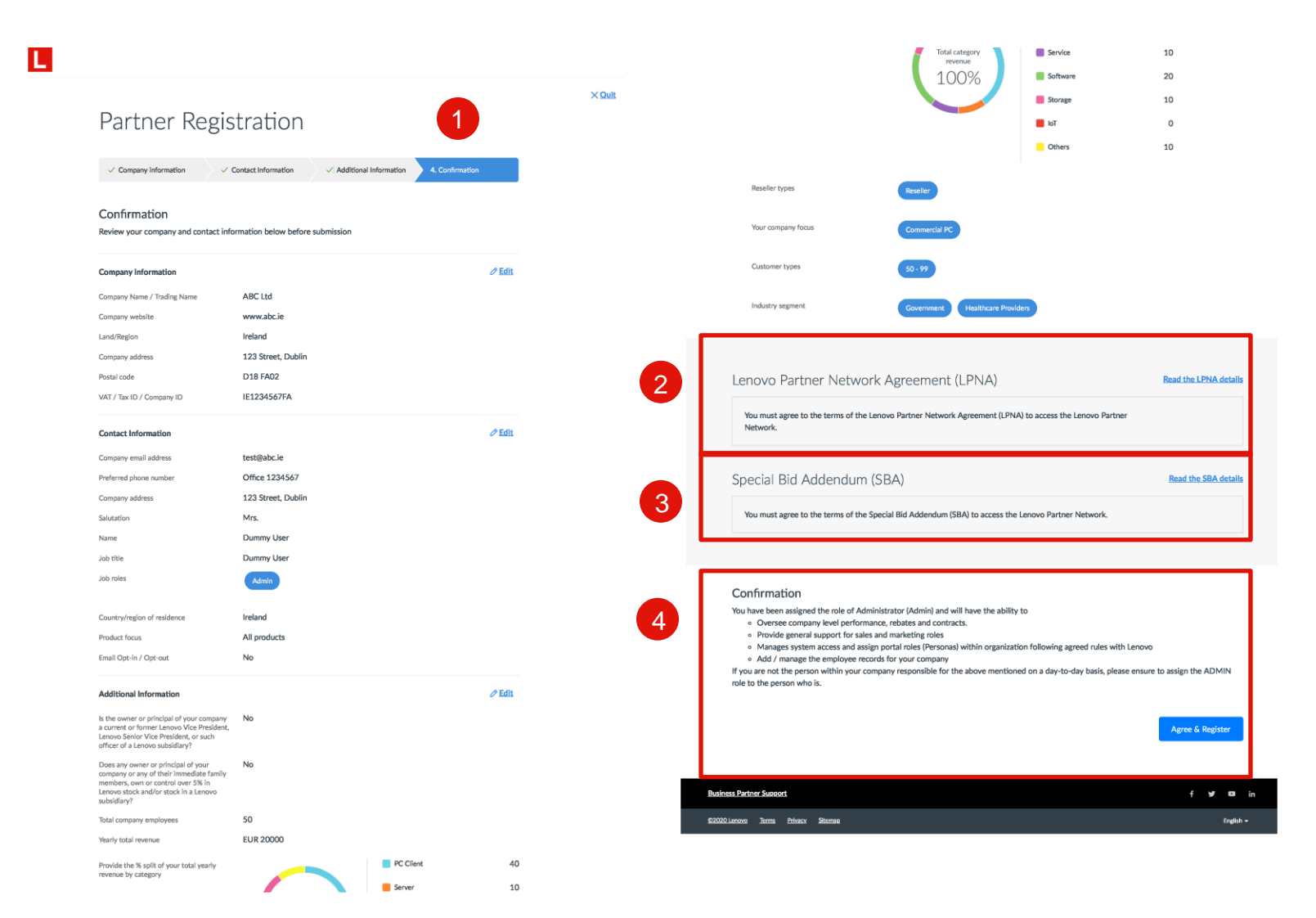

- 1. Revise y confirme la información que ha proporcionado; puede editar la información según sea necesario
- 2. Revise los detalles del Acuerdo de anexo de Oferta Especial (SBA)
- 3. Revise los detalles del Acuerdo de red de socios de Lenovo (LPNA)
- 4. Confirme los detalles con Aceptar y registrarse

### Proceso de Registro: Paso 4: Revisar y confirmar (Autorizado)

Kit de aprobación y bienvenida

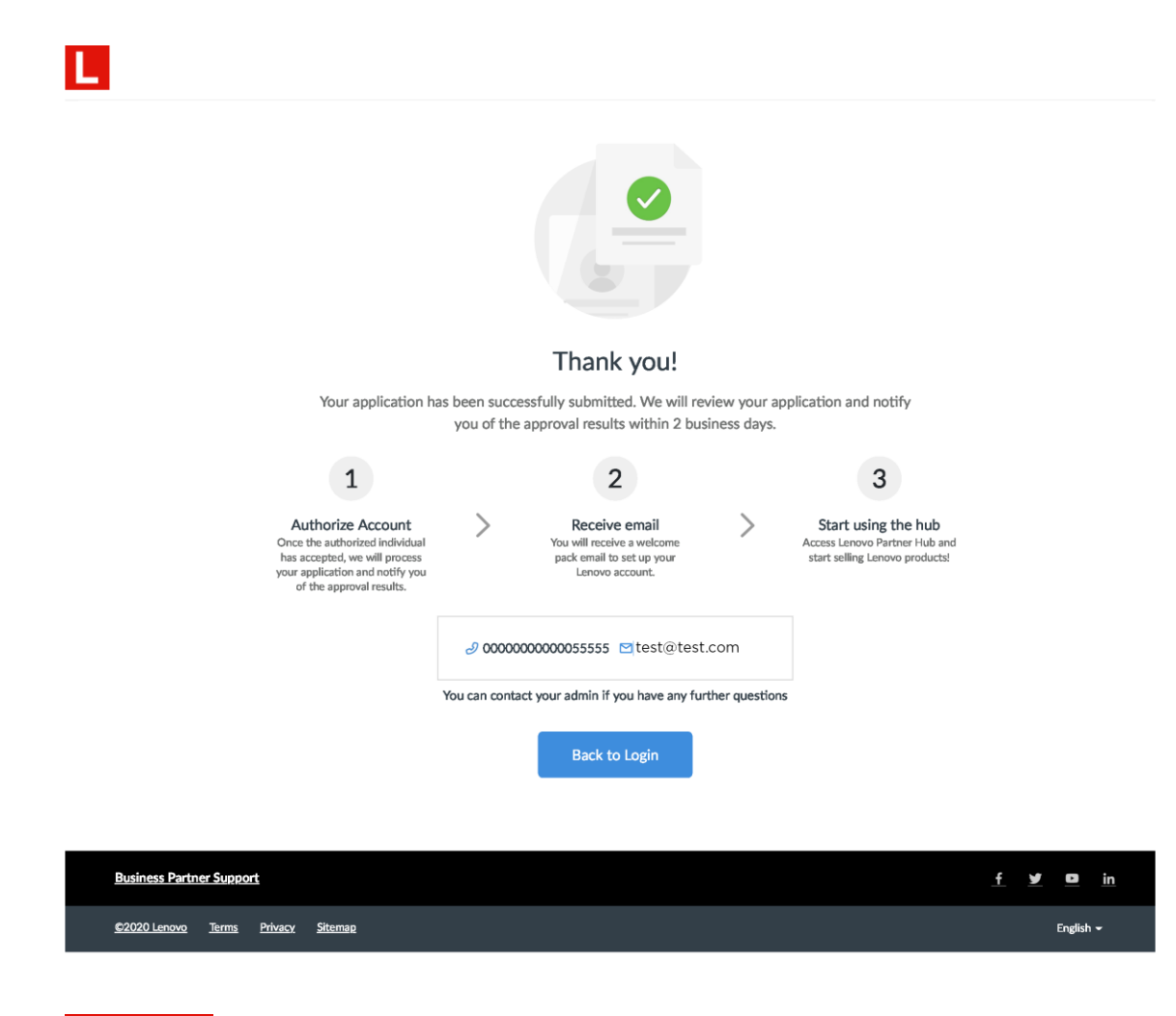

- Una vez que la solicitud de registro se envíe correctamente, Lenovo la revisará.
- Se le notificará de los resultados de la aprobación por correo electrónico dentro de dos días hábiles
- Si es la primera persona en registrar su organización, **se le asignará el rol de administrador**. Como administrador, podrá invitar a sus colegas y asignar roles de usuario apropiados en el portal.
- Una vez que se apruebe la solicitud de registro, recibirá un correo electrónico de paquete de bienvenida con sus credenciales de inicio de sesión.

# Registro de nuevo usuario

Para registrarse como usuario frente a un Partner de Lenovo ya registrado

#### Registro de nuevo usuario

Para registrarse como usuario frente a un Partner de Lenovo ya registrado

| L                                         |                                                                                                    |     |           |
|-------------------------------------------|----------------------------------------------------------------------------------------------------|-----|-----------|
| Partner Regist                            | tration                                                                                                   |     | × Quit    |
| 1. Company information 2. Cor             | ntact Information 3, Additional Information 4, Confirmation                                               |     |           |
| Company information<br>*Mandatory field   |                                                                                                    |     |           |
|                                           | If you want to register as user against a Lenovo Partner already register.Please check this box to search |     |           |
| Company email domain *                    | @lenovo.com                                                                                               |     |           |
| Company Name / Trading Name*              | Company Name / Trading Name                                                                               |     |           |
| Company website*                          | http://www.company.com                                                                                    |     |           |
|                                           | No Company Website                                                                                        |     |           |
| Country / Region*                         | Ireland                                                                                                   |     |           |
| Company address*                          | Street                                                                                                    |     |           |
|                                           | City                                                                                                    |     |           |
| Postal code*                              | 0000                                                                                                    |     |           |
| VAT / Tax ID / Company ID*                | VAT / Tax ID / Company ID                                                                                 |     |           |
|                                           |                                                                                                    |     |           |
|                                           | 3 Validate                                                                                                |     |           |
| Business Partner Support                  |                                                                                                    | f ¥ | O in      |
| <u>©2020 Lenovo Terms Privacy Sitemap</u> |                                                                                                    | E   | inglish 👻 |

- Si desea registrarse como usuario contra un Partner de Lenovo ya registrado. Marque esta casilla para buscar
- 2. Ingrese el dominio de correo electrónico de la empresa "@ lenovo.com"
- 3. Confirme los detalles con Validar

#### Registro de nuevo usuario: seleccione su empresa

- 4. Aparecerá una lista de empresas asociadas con el dominio País y Correo electrónico
- 5. Seleccione la ubicación de su empresa de la lista
- 6. Confirme la empresa con la dirección y continúe

| Select your company                             | ×    | Select your company         | ×     |
|-------------------------------------------------|------|-----------------------------|-------|
| Please Select<br>OAL name change ZONES (UK) LID | ^    | Test UK                     | ~     |
| ccch ttta ttttted                               |      | 5 • Test UK - Headquarter = |       |
| 3ZCOM Informatique Inc-                         |      | Royal St. 1, 000, 123456    |       |
| oooooast ttttted<br>Test UK                     | - 11 | 6<br>Not in the list Con    | tinue |
|                                                 |      |                             |       |
|                                                 | - 1  |                             |       |
|                                                 |      |                             |       |

#### Registro de nuevo usuario: detalles de contacto del usuario

| ease, proceed to ne                  | w user registration                    |        | New Llser                    | Registration                                                                            |
|--------------------------------------|----------------------------------------|--------|------------------------------|-----------------------------------------------------------------------------------------|
| · 1                                  | 5                                      |        |                              | Registration                                                                            |
|                                      | Cancel                                 | gister | Company Information          | 2. Contact Information 3, Confirmation                                                  |
|                                      |                                        |        | Contact Information          |                                                                                         |
|                                      |                                        |        | Company email address        | test@lenovo.com                                                                         |
|                                      |                                        |        | 9 Preferred phone number*    | Office V 1234567                                                                        |
|                                      |                                        |        | Salutation*                  | Miss 🗸                                                                                  |
|                                      |                                        | ×Quitt | Name®                        | Test User                                                                               |
| New User Re                          | egistration                            |        | Job title*                   | Test User                                                                               |
| Company Information                  | 2. Contact Information 3. Confirmation |        | Job roles*                   | Admin CEO Director Executive Partner                                                    |
|                                      |                                        |        |                              | Financial Marketing Sales Technical Other                                               |
| Contact Information *Mandatory field | 8                                      |        | Country/region of residence* | Ireland 🗸                                                                               |
| Company email address*               | test@ienovo.com                        |        | Product focus (6)            | All products     Personal Computing and Smart Device (PCSD)     Data Center Group (DCG) |
|                                      | Previous Validate                      |        | Email Opt-In / Opt-out       |                                                                                         |
|                                      |                                        |        | 10 SMS update subscription   | <b>(11)</b>                                                                             |

02020 Lenovo Terma Privacy Silemap

- 7. Registrarse como nuevo usuario
- 8. Ingrese su dirección de correo electrónico
- 9. Los siguientes campos obligatorios están resaltados con un asterisco rojo:
  - a. Número telefónico principal
  - b. Saludo

× Quit

- c. Nombre
- d. Título profesional
- e. Roles
- f. Paos/provincial de recidencia
- g. La suscripción por correo electrónico y actualización por SMS son opcionales
- h. Haga clic en Siguiente para continuar.

#### Registro de nuevo usuario: Confirmar y Enviar

| . / Communificametica                  |                                       | 2 Confirmation |        |                                                                                                    |                                                                          |                     |                                                                 |
|----------------------------------------|---------------------------------------|----------------|--------|----------------------------------------------------------------------------------------------------|--------------------------------------------------------------------------|---------------------|-----------------------------------------------------------------|
| <ul> <li>Company monitation</li> </ul> | · consets information                 |                |        |                                                                                                    |                                                                          |                     |                                                                 |
| Confirmation                           |                                       |                |        |                                                                                                    |                                                                          |                     |                                                                 |
| Review your company and contact        | t Information below before submission |                |        |                                                                                                    |                                                                          |                     |                                                                 |
| Company Information                    |                                       |                |        |                                                                                                    |                                                                          | -                   |                                                                 |
| Company Name / Tradine Name            | Test UK                               |                |        |                                                                                                    |                                                                          |                     |                                                                 |
| Land/Region                            | United Kingdom                        |                |        |                                                                                                    |                                                                          |                     |                                                                 |
| Company address                        | Royal St. 1, London                   |                |        |                                                                                                    | Thank you                                                                | !                   |                                                                 |
| Postal code                            | 123456                                |                |        | Your application ha                                                                                | as been successfully submitted. We v                                     | vill review your ap | plication and notify                                            |
| Contract Information                   |                                       | / Edb          |        |                                                                                                    | you of the approval results within                                       | 2 business days.    |                                                                 |
| contact information                    |                                       |                |        | 1                                                                                                  | 2                                                                        |                     | 3                                                               |
| Company email address                  | test@lenovo.com                       |                |        | Authorize Account                                                                                  | > Receive email                                                          | >                   | Start using the hub                                             |
| Preterred phone number                 | Omce 1234567                          |                |        | Once the authorized individual<br>has accepted, we will process<br>your application and notify you | You will receive a welcom<br>pack email to set up you<br>Lenovo account. | л.<br>К             | Access Lenovo Partner Hub and<br>start selling Lenovo products! |
| Company address                        | Miss                                  |                |        | of the approval results.                                                                           |                                                                          |                     |                                                                 |
| Name                                   | Test User                             |                |        |                                                                                                    | <i>∂</i> 0000000000055555 ⊠test@                                         | etest.com           |                                                                 |
| Job title                              | Test User                             |                |        |                                                                                                    |                                                                          |                     |                                                                 |
| Jab roles                              | Admin                                 |                |        |                                                                                                    | Tou can contact your admin in you have a                                 | ny future questions | 2                                                               |
|                                        |                                       |                |        |                                                                                                    | Back to Login                                                            |                     |                                                                 |
| Country/region of residence            | Ireland                               |                |        |                                                                                                    |                                                                          | _                   |                                                                 |
| Product focus                          | All products                          | _              |        |                                                                                                    |                                                                          |                     |                                                                 |
| Email Opt-In / Opt-out                 | No                                    |                | Busine | ss Partner Support                                                                                 |                                                                          |                     |                                                                 |

| Business Partner Support   |       | f |   | D        |   |  |
|----------------------------|-------|---|---|----------|---|--|
| 92020 Lenovo Terma Privacy | Steme |   | B | nglish · | - |  |

12. Revise y confirme la información que ha proporcionado; puede editar la información según sea necesario

- 13. Una vez confirmado Envíe su registro
- Su administrador asignará la Persona según correspondiente
- Una vez que el administrador de socios haya aprobado su registro, recibirá el "Correo electrónico de bienvenida".

### Perfiles de usuarios

El administrador de su empresa le asigna un rol de usuario en función de sus responsabilidades y necesidades clave.

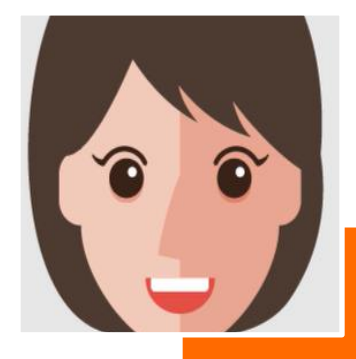

# Gerente de ventas

- Responsabilidades
- Desarrolla y ejecuta el plan de ventas.
- Asegura que las ventas puedan cumplir o superar los objetivos.
- Monitorea los resultados de las actividades de ventas.
- Necesidades del usuario
- Tener una visión general del rendimiento de ventas de mi empresa.
- Crear soluciones relevantes que los representantes de ventas de la empresa puedan aprovechar para otros clientes.

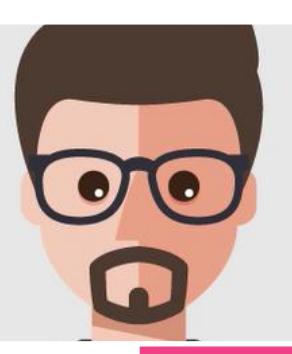

S

σ

Dt

Ś

Φ

ŏ

Gerente

- Responsabilidades
  - Cumplir o superar los objetivos.
- Comprender las necesidades de los clientes finales y desarrollar ofertas de soluciones en consecuencia.
- Mantener la relación con el cliente.
- Necesidades del usuario
  - Cumplir o superar los objetivos.
  - Comprender las necesidades de los clientes finales y desarrollar ofertas de soluciones en consecuencia.
  - Mantener la relación con el cliente.

### Perfiles de usuarios

El administrador de su empresa le asigna un rol de usuario en función de sus responsabilidades y necesidades clave.

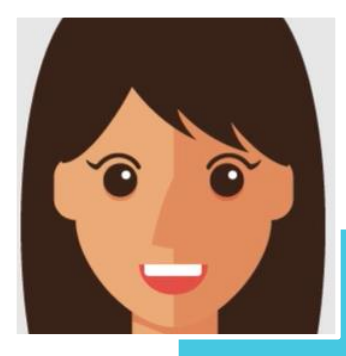

D

arketii

Ε

Gerente d

#### Responsabilidades

- Crear materiales para actividades de marketing.
- Participe, ejecute y supervise el éxito de las campañas de marketing de Lenovo.
- Apoyar al equipo de ventas con presentaciones para los clientes.
- Necesidades del usuario
- Localizar activos de marketing que se adapten a una necesidad de marketing específica.
- Navegue para comprender todos los recursos disponibles
- Busque sugerencias o recomendaciones sobre cómo hacer marketing con Lenovo

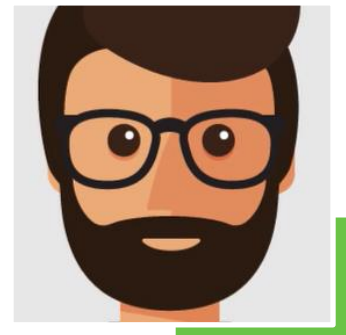

Partner Admin

#### Key Responsibilities

- Supervisa el desempeño, los reembolsos y el contrato a nivel de la empresa.
- Brindar soporte general para roles de ventas y marketing.
- Gestiona el acceso al sistema y asigna roles de portal dentro de la organización siguiendo las reglas acordadas con Lenovo.
- Necesidades del usuario
- Registra nuevos colegas para que sean usuarios del portal de socios de Lenovo.
- Gestiona los roles de usuario de los compañeros, el perfil de la empresa y los datos bancarios.
- Observa y administra los programas y contratos de mi empresa.

## Conclusión

Esta guía del usuario lo guiará a través del proceso de registro para un nuevo socio y un nuevo usuario

|                        | 1. Company information                  | 2 Contact Information 3. Additional Information 4. Confermation                                                                                                    | Partner Registrati                                                                   | on                                                                                                    |
|------------------------|-----------------------------------------|----------------------------------------------------------------------------------------------------|--------------------------------------------------------------------------------------|----------------------------------------------------------------------------------------------------|
|                        | Company information<br>*Mandatory field | /                                                                                                    | 1. Company Information 2. Contact Informa<br>Company Information<br>"Mandatory field | tion 3. Additional Information 4, Confirmation                                                          |
| LOGIN                  | Company Name / Trading Name*            | If you want to register as user against a Lenovo Partner already register.Please check this box to<br>search                                                                                                    | Company email domain *                                                               | want to register as user against a Lenovo Partner already<br>r.Please check this box to search<br>2.com |
| Don't have an account? | Company website*                        | Contentry France, France, Marine, Marine, Mari | Company Name / Trading Name  Company website                                         | ny Name / Trading Name<br>www.company.com                                                               |
|                        | Country / Region*                       | No Company Website                                                                                                    | Country / Region* Ireland                                                            | mpany Website                                                                                           |
|                        | Company address*                        | Street                                                                                                    | Company address* Street                                                              |                                                                                                    |
|                        |                                         | City                                                                                                    | Postai code* 0000                                                                    |                                                                                                    |
|                        | Postal code*                            | 0000                                                                                                    | VAT / Tas ID / Company ID* VAT / T                                                   | ax ID / Company ID                                                                                      |
| f y o in               | T / Tax ID / Company ID*                | VAT / Tax ID / Company ID                                                                                                    |                                                                                      | Validate                                                                                                |

#### Registro

• El proceso de registro más simple, rápido y guiado le tomará menos de 5 minutos para completar y su solicitud será aprobada dentro de 2 días hábiles.

#### Registro de nuevo partner

#### Registro de nuevo contacto

# Smarter technology for all

#